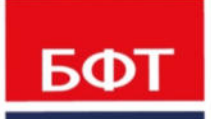

**ДОСТИГАЕМ ВМЕСТЕ,** РАЗВИВАЯ КАЖДОГО

### БФТ. РЕШАЕМ ВМЕСТЕ

Руководство пользователя - сотрудника органа местного самоуправления. Личный кабинет сотрудника ОМСУ

Листов 22

© 2020 ООО «БФТ»

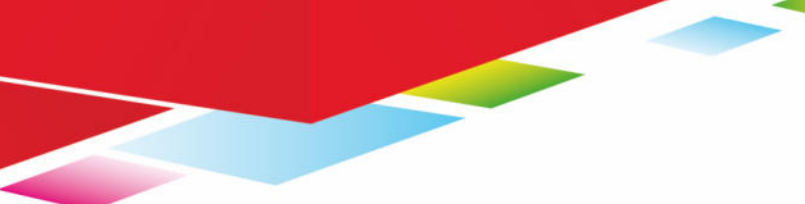

### АННОТАЦИЯ

Руководство пользователя.

ГОСТ 19.505-79 «Единая система программной документации. РУКОВОДСТВО ОПЕРАТОРА. Требования к содержанию и оформлению»

Настоящий документ содержит руководство пользователя - сотрудника органа местного самоуправления (ОМСУ) Системы «БФТ.Решаем вместе».

ООО «БФТ» оставляет за собой право вносить изменения в программное обеспечение без внесения изменений в эксплуатационную документацию.

Оперативное внесение изменений в программное обеспечение отражается в сопроводительной документации к выпускаемой версии.

Последние изменения внесены 05.06.2019г.

## СОДЕРЖАНИЕ

| 1 | Назнач | чен        | ие ЛК сотрудника ОМСУ                 | 4  |
|---|--------|------------|---------------------------------------|----|
|   | Функці | иона       | альное назначение                     | 5  |
| 2 | Функц  | цион       | альность ЛК сотрудника ОМСУ           | 6  |
|   | 2.1.   | Bxc        | од в систему                          | 8  |
|   | 2.2.   | Лич        | ный кабинет                           | 9  |
|   | 2.3.   | Про        | офиль                                 | 10 |
|   | 2.4.   | Co         | здание инициативы                     | 11 |
|   | 2.5.   | Упр        | равление инициативами                 | 13 |
|   | 2.5.1  |            | Настройка отображения колонок таблицы | 14 |
|   | 2.5.2  | 2.         | Фильтрация                            | 16 |
|   | 2.5.3  | 3.         | Сортировка                            | 17 |
|   | 2.5.4  | ŀ.         | Поиск                                 | 18 |
|   | 2.5.5  | 5.         | Создание инициативы                   | 18 |
|   | 2.5.6  | ò.         | Управление инициативами               | 18 |
|   | 2.5.7  | <b>′</b> . | Выгрузка списка инициатив             | 19 |
| 3 | Переч  | ень        | терминов и сокращений                 |    |

# Назначение ЛК сотрудника ОМСУ

### Функциональное назначение

Личный кабинет сотрудника ОМСУ предназначен для управления инициативами сотрудниками органов местной власти. Личный кабинет обеспечивает следующую функциональность:

- заполнение информации о пользователе;
- просмотр списка инициатив;
- просмотр списка пользователей поддержавших инициативу;
- просмотр предложенной помощи от пользователей в реализации инициативы;
- просмотр предложений об участии пользователей в реализации инициативы;
- изменение статуса инициатив;
- фильтрация списка инициатив;
- выполнение поиска по списку инициатив;
- создание новых инициатив;
- редактирование инициатив;
- удаление инициатив;
- выгрузка данных инициативы в xls.

Функциональность ЛК сотрудника ОМСУ

2

Требования к на рабочим станциям пользователя:

- процессор: P-4 2,8 Ghz;
- оперативная память: 2Gb;
- жесткий диск: 2 Gb (свободно)
- монитор и карта: разрешение экрана 1024x768;
- подключение к сети Интернет: Ethernet 10/100 Mbit.
- скорость скачивания 1 Мбит/сек;
- скорость загрузки 1 Мбит/сек.

Требования к мобильным устройствам, работающих под управлением операционной системы:

- iOS 11.0 и выше;
- Android версии не ниже 4.4.

Портал представляет собой совокупность размещенных в сети Интернет страниц, объединенных единой тематикой, дизайном и единым адресным пространством.

Структура Портала представляет собой дерево страниц.

Названия страниц и ссылок Портала отражают содержание страниц и ссылок.

Навигация по страницам Портала может осуществляться следующими способами:

- через панель навигации (меню).
- через расположенные на страницах внутренние гиперссылки, которые могут быть текстовыми, графическими, оформленными в виде закладок и т.п.

### 2.1. Вход в систему

Работа в ЛК сотрудника ОМСУ доступна только для зарегистрированных пользователей Подсистемы.

Для перехода к окну авторизации в строке адреса Браузера следует ввести адрес сервера Подсистемы. Откроется Главное окно Портала:

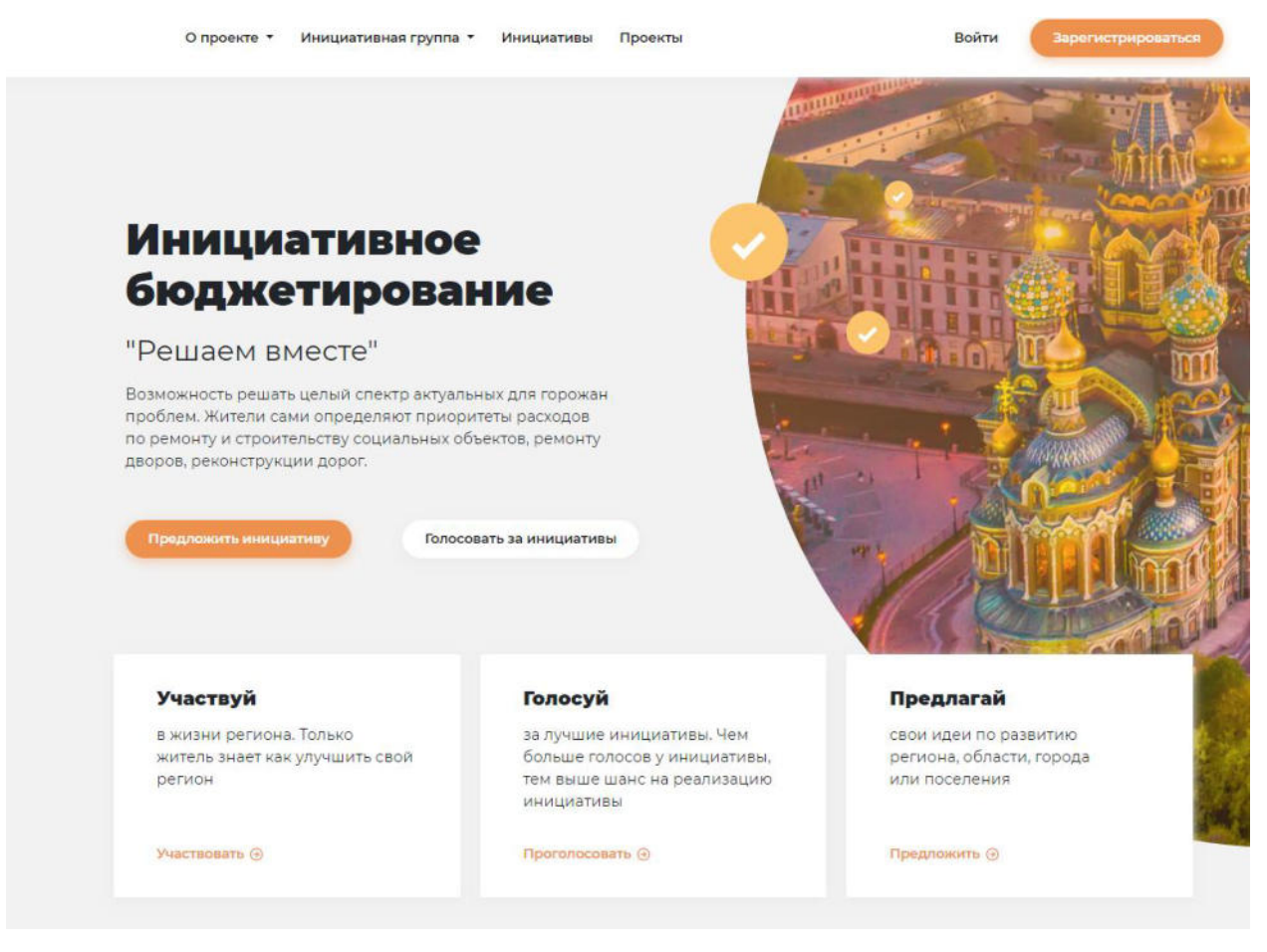

Рисунок 1 – Главная страница

Для авторизации на Портале необходимо нажать кнопку «Вход». После этого в окне браузера отобразится страница авторизации:

# Вход Регистрация Email: Example@mail.ru Пароль: Введите пароль Ведите пароль Забыли пароль? Войти или Войти через Госуслуги

### Рисунок 2 – Окно авторизации

Для входа в Подсистему необходимо указать следующую информацию:

- Email адрес электронной почты пользователя.
- Пароль пароль пользователя для входа в систему.

вводе неверного Email или Пароля на экране появится сообщение об ошибке.

После ввода необходимой информации необходимо нажать на кнопку Войти.

В случае ввода верной информации (указаны зарегистрированные в системе пользователь и правильный пароль) осуществится вход в главное окно Портала. При

В Подсистеме предусмотрена авторизация через подсистему ЕСИАиА. Пользователю необходимо нажать на кнопку «Войти через Госуслуги».

**Примечание**. Рекомендуемые для использования Браузеры: Mozilla Firefox 50.1, MS Internet Explorer 11.0, Google Chrome 55.0.

### 2.2. Личный кабинет

Для работы с Личным кабинетом необходимо выбрать в меню навигации иконку

Q

Личный кабинет сотрудника ОМСУ содержит меню:

• Сменить пароль

Страница предназначена для смены пароля пользователя.

• Профиль

Страница содержит информацию о пользователе и список созданных им инициатив.

• Выйти

Кнопка выхода из системы.

|         | 00       | Q       | 0    |
|---------|----------|---------|------|
| Миронов | Валентин | Ибрагим | ювич |
| Сменить | пароль   |         |      |
| Профиль |          |         |      |
| Выйти   |          |         |      |
|         |          |         |      |

### Рисунок 3 – Личный кабинет

### 2.3. Профиль

На странице профиля пользователем заполняются персональные данные:

- Фамилия Имя Отчество;
- Дата рождения;
- Номер телефона;
- Фотография
- Личная информация.

Отредактировать данные можно нажав на кнопку **Редактировать информацию** 

Так же в профиле сотрудника ОМСУ отражаются предложенные инициативы.

Перечень инициатив представлен в виде карточек содержащих информацию об инициативе: название, дата создания, категория, статус, адрес объекта, количество голосов, изображение объекта.

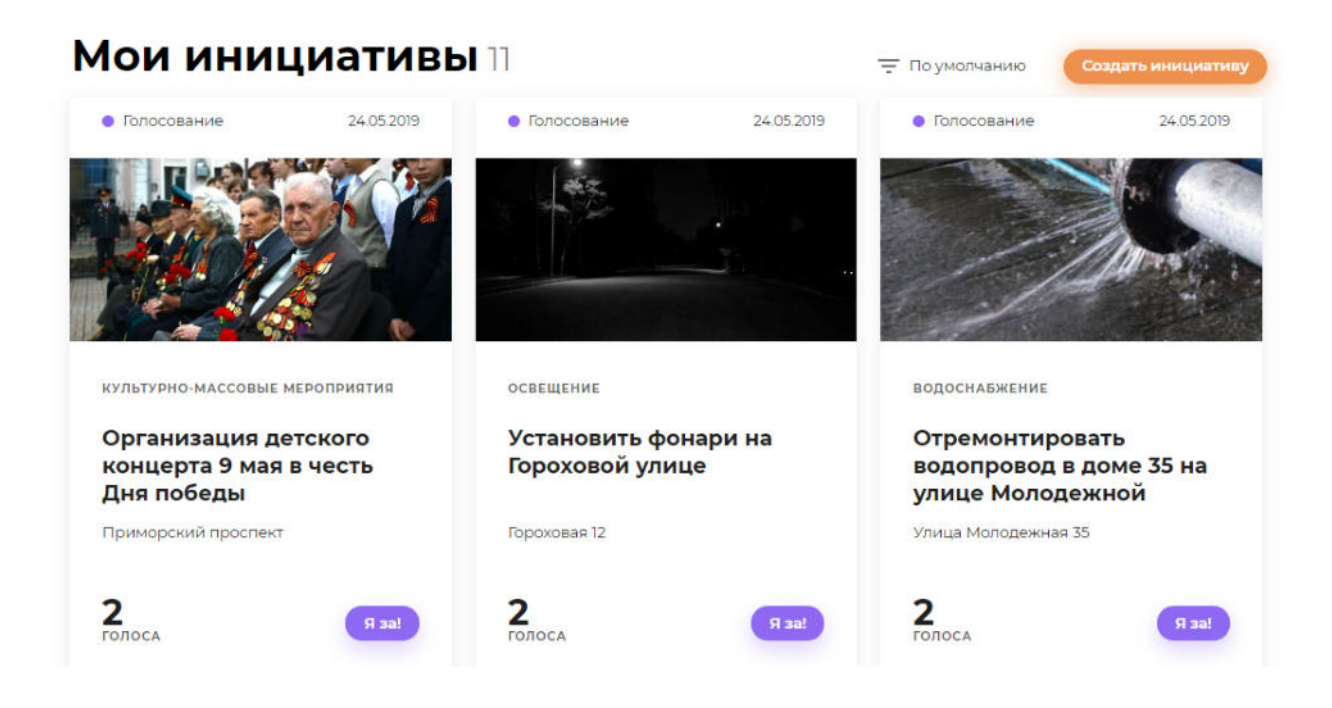

Рисунок 4 – Мои инициативы

Для создания инициативы сотруднику ОМСУ достаточно нажать на кнопку «Создать инициативу», по ссылке откроется страница «Инициатива».

### 2.4. Создание инициативы

Сотруднику ОМСУ доступна возможность создания инициативы. Страница «Инициативы» содержит поля:

| Наименование колонки | Описание                                                    |
|----------------------|-------------------------------------------------------------|
| Выберите категорию   | Обязательное поле.                                          |
|                      | Категория инициативы: дороги, водоснабжение, объекты        |
|                      | культуры, благоустройство, места отдыха, культурно-массовые |
|                      | мероприятия, спортивные объекты, освещение, места           |
|                      | захоронения, пожарная безопасность, иные.                   |
| Заголовок инициативы | Обязательное поле.                                          |
|                      | Краткое описание инициативы, отражающие ее суть.            |
| Статус               | Текущий статус инициативы: черновик, на рассмотрении,       |
|                      | голосование, отбор, прошел отбор, отклонен, отложен,        |

### Таблица 1 – Поля создания инициативы

|                                       | реализация, реализован.                                 |  |  |  |  |
|---------------------------------------|---------------------------------------------------------|--|--|--|--|
| Адрес местоположения                  | Адрес местоположения объекта.                           |  |  |  |  |
| Текущая ситуация                      | Обязательное поле.                                      |  |  |  |  |
|                                       | Описание текущей ситуации до применения инициативы.     |  |  |  |  |
| Нужно сделать                         | Обязательное поле.                                      |  |  |  |  |
|                                       | Описание мероприятия в рамках инициативы.               |  |  |  |  |
| Что это даст                          | Обязательное поле.                                      |  |  |  |  |
|                                       | Описание результата от мероприятия.                     |  |  |  |  |
| Количество                            | Обязательное поле.                                      |  |  |  |  |
| благополучателеи                      | Предполагаемое количество жителей получивших пользу.    |  |  |  |  |
| Решение                               | Описание решения для инициатив, находящихся в статусе   |  |  |  |  |
|                                       | «Отложена» или «Отклонена».                             |  |  |  |  |
| Запрашиваемый объем<br>финансирования | Запрашиваемый объем финансирования в млн.рублей.        |  |  |  |  |
| Вклад инициатора                      | Описание материального и нематериального вклада         |  |  |  |  |
|                                       | инициатора.                                             |  |  |  |  |
| Требуемый объем<br>финансирования     | Требуемый объем финансирования в рублях.                |  |  |  |  |
| Предлагаемый объем<br>финансирования  | Предлагаемый инициатором объем финансирования в рублях. |  |  |  |  |
| Источник                              | Объем финансирования средств в рублях (план, собрали,   |  |  |  |  |
| финансирования                        | потратили) в разрезе источников.                        |  |  |  |  |
|                                       | Источники финансирования:                               |  |  |  |  |
|                                       | • Бюджетные: региональный бюджет, местный бюджет;       |  |  |  |  |
|                                       | • Частные: юридические лица, население РФ.              |  |  |  |  |
| Вложения                              | Поле для прикрепления фотографий и документов.          |  |  |  |  |

Для создания инициативы сотруднику ОМСУ необходимо заполнить поля из

Отправить инициативу

таблицы 1 и нажать на кнопку 🥂

Так же сотрудник ОМСУ может сохранить инициативу для дальнейшего

Сохранить черновик

редактирования, нажав на кнопку

### 2.5. Управление инициативами

В личном кабинете сотрудника ОМСУ доступна возможность управления инициативами. Пользователю необходимо в пункте главного меню выбрать раздел «Управление», по ссылке откроется страница «Управление инициативами и проектами».

На странице представлен список инициатив в виде таблицы с элементами управления:

- настройка отображения колонок таблицы;
- фильтрация;
- сортировка;
- поиск;
- создание инициативы;
- редактирование инициативы;
- просмотр инициатив;
- выгрузка списка инициатив в файл;

### Управление инициативами и проектами

| Оиск    |                                                       | статус К<br>Нет значений * | атегория<br>Чет значений 👻         |            | Con                 | адат |
|---------|-------------------------------------------------------|----------------------------|------------------------------------|------------|---------------------|------|
| Номер 🔻 | Название                                              | 🛔 Категория                | $\frac{A}{V}$ CTatyc $\frac{A}{V}$ | Дата 🖕     | Автор               | •    |
| Nº 338  | произвести ремонт дороги                              | Дороги                     | На<br>рассмотрении                 | 09.10.2019 | Иван<br>Петровский  | •••  |
| Nº 333  | разбить сквер                                         | Места отдыха               | Черновик                           | 09.09.2019 | Иван<br>Петровский  |      |
| № 332   | Строительство детского центра                         | Объекты культуры           | Черновик                           | 05.09.2019 | Иван<br>Петровский  |      |
| Nº 331  | разбить сквер ну улице морская                        | Благоустройство            | Черновик                           | 09.09.2019 | Иван<br>Петровский  |      |
| Nº 330  | Ремонт дома культуры                                  | Объекты культуры           | Реализация                         | 09.09.2019 | Валентин<br>Миронов |      |
| Nº 317  | Сделать площадку для выгула собак                     | Благоустройство            | Реализован                         | 09.09.2019 | Валентин<br>Миронов |      |
| Nº 314  | Расчистить завал строительного мусора                 | Пожарная безопасност       | ъ Отбор                            | 14.06.2019 | Руслан<br>Аляхунов  | •••  |
| Nº 300  | Построить спортивную площадку рядом со<br>школой №234 | Спортивные объекты         | Реализация                         | 09.09.2019 | Руслан<br>Аляхунов  |      |
| № 293   | Отремонтировать дорогу на проспекте Новатор           | хов Дороги                 | Реализация                         | 03.09.2019 | Руслан<br>Аляхунов  |      |
| Nº 286  | Сделать площадку для выгула собак                     | Благоустройство            | На<br>рассмотрении                 | 03.09.2019 | Валентин<br>Миронов |      |
| < Hasa  | д 1 2 Вперед >                                        |                            |                                    |            | ↓ Скачать табл      | ицу  |

### Рисунок 5 – Управление инициативами и проектами

### 2.5.1. Настройка отображения колонок таблицы

Пользователю доступна возможность управления составом колонок в таблице инициатив. Настройка отображения позволяет скрывать, показывать необходимые пользователю колонки, а так же сохранять настроенный вид.

Для выбора колонок отображения, пользователю необходимо нажать на иконку

• . Откроется окно с доступными полями таблицы. Пользователь выбирает поля и нажимает на кнопку «Применить». Настройки применяются к таблице инициатив.

| юмер               | <sup>4</sup> Название                                  | 🔻 Категория           | 🛔 Статус            | 🛔 Дата 🛔                                            | Автор               | 0  |
|--------------------|--------------------------------------------------------|-----------------------|---------------------|-----------------------------------------------------|---------------------|----|
| № 275              | Установить фонари на Гороховой улице                   | Освещение             | Голосование         | выберите ко<br>отображени                           | лонки для<br>я      |    |
| ₽ 332              | Строительство детского центра                          | Объекты культуры      | Черновик            | <ul> <li>Номер</li> <li>Название</li> </ul>         |                     |    |
| 1º 279             | Создание общественного арт-пространства для<br>граждан | Места отдыха          | Голосование         | <ul> <li>Категория</li> <li>Статус</li> </ul>       |                     |    |
| Iº 317             | Сделать площадку для выгула собак                      | Благоустройство       | Реализован          | Дата Тип сущност                                    | и                   |    |
| <sup>1º</sup> 286  | Сделать площадку для выгула собак                      | Благоустройство       | На<br>рассмотрен 1и | 🖉 Автор                                             |                     |    |
| 18 330             | Ремонт дома культуры                                   | Объекты культуры      | Реализация          | <ul> <li>Количество г</li> <li>Применита</li> </ul> | олосов<br>Сбросить  |    |
| I <sup>e</sup> 314 | Расчистить завал строительного мусора                  | Пожарная безопасность | Отбор               | 16.06.2019                                          | Руслан<br>Аляхунов  |    |
| <sup>12</sup> 331  | разбить сквер ну улице морская                         | Благоустройство       | Черновик            | 09.09.2019                                          | Иван<br>Петровский  |    |
| ° 333              | разбить сквер                                          | Места отдыха          | Черновик            | 09.09.2019                                          | Иван<br>Петровский  |    |
| ₽ 277              | Разбить сквер                                          | Благоустройство       | Реализован          | 03.09.2019                                          | Валентин<br>Миронов | •• |

### Управление инициативами и проектами

Рисунок 6 – Настройки отображения колонок таблицы

Для пользователя доступны следующие поля:

### Таблица 2 – Таблица инициатив

| Наименование колонки | Описание                    |
|----------------------|-----------------------------|
| Номер                | Порядковый номер инициативы |
| Название             | Название инициативы         |

| Категория                             | Категория инициативы                                                                 |
|---------------------------------------|--------------------------------------------------------------------------------------|
| Статус                                | Текущий статус инициативы                                                            |
| Дата                                  | Дата создания инициативы                                                             |
| Тип сущности                          | 1 – инициатива<br>2 – проект<br>По умолчанию – инициатива                            |
| Автор                                 | Автор инициативы                                                                     |
| Количество голосов                    | Количество проголосовавших жителей.                                                  |
| Адрес                                 | Адрес объекта инициативы.                                                            |
| Текущая ситуация                      | Описание текущей ситуации до применения инициативы.                                  |
| Нужно сделать                         | Описание мероприятия в рамках инициативы.                                            |
| Что это даст                          | Описание результата от мероприятия.                                                  |
| Количество<br>благополучателей        | Предполагаемое количество жителей получивших пользу.                                 |
| Решение                               | Описание решения для инициатив, находящихся в статусе<br>«Отложена» или «Отклонена». |
| Запрашиваемый объем<br>финансирования | Запрашиваемый объем финансирования в млн.рублей.                                     |
| Вклад инициатора                      | Описание материального и нематериального вклада<br>инициатора.                       |
| Требуемый объем<br>финансирования     | Требуемый объем финансирования в рублях.                                             |
| Предлагаемый объем<br>финансирования  | Предлагаемый инициатором объем финансирования в рублях.                              |
| Региональный бюджет<br>план           | Объем регионального бюджета план в рублях.                                           |
| Региональный бюджет<br>собрали        | Объем собранного регионального бюджета в рублях.                                     |
| Региональный бюджет<br>потратили      | Объем потраченного регионального бюджета в рублях.                                   |
| Местный бюджет план                   | Плановый объем финансирования местного бюджета в рублях.                             |
| Местный бюджет<br>собрали             | Объем собранного местного бюджета в рублях.                                          |
| Местный бюджет<br>потратили           | Объем потраченного местного бюджета в рублях.                                        |

| Спонсоры и<br>юридические лица план         | Плановый объем финансирования спонсоров и юридических лиц в рублях.   |
|---------------------------------------------|-----------------------------------------------------------------------|
| Спонсоры и<br>юридические лица<br>собрали   | Объем собранного финансирования спонсоров и юридических лиц в рублях. |
| Спонсоры и<br>юридические лица<br>потратили | Объем потраченных средств спонсоров и юридических лиц в рублях.       |
| Население план                              | Объем финансирования населением в рублях.                             |
| Население собрали                           | Объем собранных средств населения в рублях.                           |
| Население потратили                         | Объем потраченных средств населения в рублях.                         |

### 2.5.2. Фильтрация

Для быстрого поиска на странице доступны настройки фильтрации:

- по дате;
- по категории;
- по статусу;

Фильтрация по дате выполняется при нажатии на поле

Пользователю необходимо выбрать из календаря дату начала фильтрации и окончания в формате день/месяц/год

| Прав    | « Октябрь 20           Пн Вт Ср Чт Пт           30 1 2 3 4           30 1 2 3 4           11 4 15 16 17 18           30 1 22 32 425           28 29 30 31 1           4 5 6 7 8           22.10:         2210: | П9 »<br>С6 Вс<br>5 6<br>12 13<br>19 20<br>26 27 1 ПРОЕКТА<br>2 3<br>9 10 с | МИ<br>Категория<br>Нет значений * |            | G                  | оздат |
|---------|----------------------------------------------------------------------------------------------------|----------------------------------------------------------------------------|-----------------------------------|------------|--------------------|-------|
| Номер 🕌 | Название                                                                                                    | <sup>≜</sup> Категория                                                     | 🛓 Статус                          | дата 🛔     | Автор              | ¢ ¢   |
| № 338   | произвести ремонт дороги                                                                                                    | Дороги                                                                     | На<br>рассмотрении                | 09.10.2019 | Иван<br>Петровский | •     |
| Nº 333  | разбить сквер                                                                                                    | Места отдыха                                                               | Черновик                          | 09.09.2019 | Иван<br>Петровский |       |
| Nº 332  | Строительство детского центра                                                                                                    | Объекты культуры                                                           | Черновик                          | 05.09.2019 | Иван<br>Петровский |       |
| № 331   | разбить сквер ну улице морская                                                                                                    | Благоустройство                                                            | Черновик                          | 09.09.2019 | Иван<br>Петровский |       |

Рисунок 7 – Фильтр по дате

Фильтрация по категории выполняется при нажатии на поле «Категория».

| Q Поис | к 22.10. 22.10. /              | Статус<br>Нет значений * | Категория<br>Нет значений 🔹 |            | Co                 | адать |
|--------|--------------------------------|--------------------------|-----------------------------|------------|--------------------|-------|
| Номер  | название                       | 🛔 Категория              | Дороги                      | Дата 🗍     | Автор              | ¢ ¢   |
| Nº 338 | произвести ремонт дороги       | Дороги                   | Водоснабжение               | 09.10.2019 | Иван<br>Петровский | •••   |
| Nº 333 | разбить сквер                  | Места отдыха             | Объекты<br>культуры         | 09.09.2019 | Иван<br>Петровский |       |
| Nº 332 | Строительство детского центра  | Объекты культуры         | Благоустройство             | 05.09.2019 | Иван<br>Петровский |       |
| Nº 331 | разбить сквер ну улице морская | Благоустройство          | Места отдыха                | 09.09.2019 | Иван<br>Петровский |       |
| Nº 330 | Ремонт дома культуры           | Объекты культуры         | Культурно-                  | 09.09.2019 | Валентин           |       |

### Управление инициативами и проектами

Рисунок 8 – Фильтр по категории

Фильтрация по статусу выполняется при нажатии на поле «Статус».

|                                         | Статус             | Категория          |             |                     |       |
|-----------------------------------------|--------------------|--------------------|-------------|---------------------|-------|
| Q Поиск 22.10. 22.10. /                 | Нет значений 🔹     | Нет значений 🔹     |             | Co                  | здать |
| Номер 🔻 Название                        | Черновик           | ≜<br>⊽ Статус      | дата 🛔      | Автор               | ¢ ¢   |
| № 338 произвести ремонт дороги          | На<br>рассмотрении | На<br>рассмотрении | 09.10.2019  | Иван<br>Петровский  | •••   |
| № 333 разбить сквер                     | Голосование        | Черновик           | 09.09.2019  | Иван<br>Петровский  |       |
| № 332 Строительство детского центра     | Отбор              | и Черновик         | 05.09.2019  | Иван<br>Петровский  | •••   |
| № 331 разбить сквер ну улице морская    | Реализация )       | Черновик           | 09.09.2019  | Иван<br>Петровский  |       |
| № 330 Ремонт дома культуры              | Реализован         | и Реализация       | 09.09.2019  | Валентин<br>Миронов |       |
| № 317 Сделать площадку для выгула собак | Благоустройство    | Реализован         | 09.09.2019  | Валентин<br>Миронов |       |
|                                         |                    |                    | 100.0000000 | 120                 |       |

### Управление инициативами и проектами

Рисунок 9 – Фильтр по статусу

### 2.5.3. Сортировка

Сортировка таблицы выполняется по нажатию на элемент управления в шапке колонки таблицы. Пользователю доступна сортировка по возрастанию и по убыванию.

| Номер   | ,<br>Название                                                                                                   | 🔻 Категория      | \$ C | Статус      | Å<br>V | Дата      | Å | Автор               | ÷ | • |
|---------|----------------------------------------------------------------------------------------------------|------------------|------|-------------|--------|-----------|---|---------------------|---|---|
| № 275   | Установить фонари на Гороховой улице                                                                            | Освещение        | 1    | Голосование |        | 24.05.201 | 9 | Валентин<br>Миронов |   |   |
| Nº 332  | Строительство детского центра                                                                                   | Объекты культуры |      | Черновик    |        | 05.09.201 | 9 | Иван<br>Петровский  |   |   |
| Nº 279  | Создание общественного арт-пространства для<br>граждан                                                          | Места отдыха     | Ì    | Голосование |        | 24.05.201 | 9 | Валентин<br>Миронов |   |   |
| NI2 717 | רחביים בחיסוא אשר הייט אשר הייט אייניין אייניין אייניין אייניין אייניין אייניין אייניין אייניין אייניין אייניין | Благомстройство  | 1    | Берлироври  |        | 09.09.201 | ٩ | Ралоцтиц            |   |   |

Рисунок 10 - Сортировка

### 2.5.4. Поиск

Поиск по инициативам выполняется с помощью фильтра «Поиск». В поле

пользователь вводит ключевое слово и нажимает на иконку . С . В таблице отображаются инициативы, содержащие ключевое слово поиска.

### Управление инициативами и проектами

| Q велодорожки /                   | Статус<br>Нет значений * | Категория<br>Нет значений 🔹 |            |                     | Создать |
|-----------------------------------|--------------------------|-----------------------------|------------|---------------------|---------|
| Номер 🛓 Название                  | 🔺 Категория              | 🛔 Статус                    | 🛔 Дата 🛔   | Автор               | ÷ 🗘     |
| № 278 Велодорожки в центре города | Благоустройство          | Реализован                  | 03.09.2019 | Валентин<br>Миронов |         |

Рисунок 11 – Поиск

### 2.5.5. Создание инициативы

Пользователю доступна возможность создания инициативы с помощью кнопки

### Создать

. При нажатии на кнопку «Создать» выполняется переход на страницу карточки инициативы в режиме редактирования.

### 2.5.6. Управление инициативами

Управление инициативами выполняется в таблице инициатив. Сотрудник ОМСУ по каждой инициативе может выполнить следующие действия:

- редактировать;
- результаты голосования;
- клонировать;

• удалить.

| (<br>Упра | Операции доступны по                                        | нажатию кно                           | опки        | ми                          |                                      |
|-----------|-------------------------------------------------------------|---------------------------------------|-------------|-----------------------------|--------------------------------------|
| Q Поис    | к                                                           | Статус                                | ий •) (     | Категория<br>Нет значений 🔹 | Создать                              |
| Номер     | Название                                                    | рия 🛔 Статус                          | ≑Дата ≑1    | ип сущности 🛓 Ав            | тор 🗼 Население потратили 🛓 🌣        |
| Nº 284    | Отремонтировать водопровод в<br>доме 35 на улице Молодежной | Водоснабжение                         | Голосование | 24.05.2019 1                | Валентин О …                         |
| Nº 281    | Организация детского концерта 9<br>мая в честь Дня победы   | Культурно-<br>массовые<br>мероприятия | Голосование | 24.05.2019 1                | Редактировать Результаты голосования |
| Nº 280    | Обновление детской площадки во<br>дворе дома                | Места отдыха                          | Голосование | 24.05.2019 1                | Клонировать В Удалить                |
|           |                                                             | 202                                   |             |                             |                                      |

### 2.5.7. Выгрузка списка инициатив

Пользователю доступна возможность выгрузки содержимого таблицы инициатив в формат Excel . Для выгрузки в Excel файл пользователю необходимо нажать на ссылку «Скачать таблицу», затем в фоновом режиме сформируется файл содержащий данные таблицы.

# Перечень терминов и сокращений

3

| Сокращение                                             | Расшифровка                                                                                                    |
|--------------------------------------------------------|----------------------------------------------------------------------------------------------------|
| ЕСИА, Единая система<br>идентификации и аутентификации | федеральная государственная информационная<br>система «Единая система идентификации и<br>аутентификации в инфраструктуре, обеспечивающей<br>информационно-технологическое взаимодействие<br>информационных систем, используемых для<br>предоставления государственных и муниципальных<br>услуг в электронной форме». Обеспечивает<br>санкционированный доступ к информации<br>содержащейся в государственных информационных<br>системах, муниципальных информационных системах<br>и иных информационных системах |
| Инициатива                                             | Предлагаемый к реализации проект, направленный<br>на решение вопросов местного значения и<br>обустройство общественного пространства                                                                                                    |
| Инфоблок                                               | Минимальная рассматриваемая системой<br>управления содержимым универсальная единица<br>данных. Может использоваться системой для<br>отображения самых разнообразных фрагментов<br>страниц (новость, текстовый абзац, пресс-релиз<br>иллюстрированный абзац текста и т.д.).                                                                                                    |
| ЛК                                                     | Личный кабинет пользователя                                                                                                    |
| Подсистема                                             | Подсистема «Инициативное бюджетирование» системы АЦК-Финансы                                                                                                    |
| Портал                                                 | Совокупность размещенных в сети<br>Интернет/Интранет страниц, объединенных единой<br>тематикой, дизайном и единым адресным<br>пространством домена                                                                                                    |
| Посетитель портала (Пользователь)                      | Физическое лицо, осуществляющее доступ к Порталу посредством сети Интернет/Интранет.                                                                                                    |
| Проект                                                 | Прошедшая отбор инициатива, которая будет<br>реализована в городе, в том числе за счет<br>бюджетных средств                                                                                                    |
| Раздел                                                 | Это несколько объединенных ссылками по смыслу<br>страниц или других разделов, имеющих общую, явно<br>обозначенную тему или заголовок. Разделы,<br>составляющие в совокупности другой раздел, могут<br>называться подразделами. Глубина вложенности<br>подразделов при этом не учитывается                                                                                                    |
| Сотрудник ОМСУ                                         | Сотрудник органа местного самоуправления                                                                                                    |

### НАШИ КОНТАКТЫ

**Звоните:** (495) 784-70-00

Пишите: bft@bftcom.com

Будьте с нами online: www.bftcom.com **Приезжайте:** 127018, Москва, ул. Складочная, д.3, стр.1

### Дружите с нами в социальных сетях:

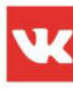

vk.com/bftcom

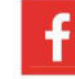

facebook.com/companybft

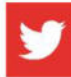

twitter.com/bftcom

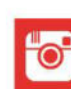

instagram.com/bftcom